# **Excel Basics Activity Sheet**

#### Caitlin Myers • Instruction & Technology Librarian • readers-infoservices@vapld.info

## Activity #1

- 1. Name the Tabs in the Ribbon.
- 2. Name a button located on the **Insert** tab.
- 3. Name a function located in the Alignment group on the Home tab.
- 4. Features are actioned in two ways in Excel: by clicking on their button or by clicking on the Command Group.

True or False

5. There are two ways to print a document in Excel. What are they?

# Activity #2

- 1. Open a new workbook in Excel and save it as "Office Expenses" to the desktop.
- 2. Enter all the data from the picture below in the first worksheet.

|    | А          | В       | С        | D      |  |
|----|------------|---------|----------|--------|--|
| 1  |            |         |          |        |  |
| 2  | Expense Lo | og      |          |        |  |
| 3  | Date       | Item    | Category | Amount |  |
| 4  | 9/1/2014   | Ink     | Supplies | 22.5   |  |
| 5  | 9/2/2014   | Paper   | Supplies | 10     |  |
| 6  | 9/3/2014   | Markers | Supplies | 20     |  |
| 7  | 9/4/2014   | Snack   | Food     | 15     |  |
| 8  | 9/5/2014   | Coffee  | Food     | 10     |  |
| 9  | 9/6/2014   | Paper   | Supplies | 10     |  |
| 10 | 9/7/2014   | Ink     | Supplies | 15.5   |  |
| 11 |            |         |          |        |  |

3. Merge and center the worksheet title "Expense Log" in cells A2 through D2.

# Activity #3

- 1. Change the word in cell B7 from Snack to Snacks and save the change.
- 2. Replace the Item in cell B4 with Coffee.
- 3. Replace the **Category** in cell C4 with **Food**.
- 4. Replace the **Amount** in cell D4 with **2.5**.

### Activity #4

- 1. Adjust the width of column A.
- 2. Insert a blank row between Rows 2 and 3.
- 3. Insert a blank column between columns B and C.
- 4. Delete the blank column between columns **B** and **C**.

## Activity #5

- 1. Move the text from cell C8 to cell A3.
- 2. Copy and paste the data from cell **D5** into cell **B3**.
- 3. Remove the data from cells A3 and B3.
- 4. Copy and paste your data on Sheet 1 into Sheet 2 (Note: Do not worry about formatting).

## Activity #6

- 1. Change your title's font to Segoe UI and make it bold; change the font color to blue.
- 2. Center Align rows A through D.
- 3. Make the background blue and the font white in cells A4 through D4.
- 4. Place gridlines around the cells in the Date, Item, Category, and Amount columns.
- 5. Add dollar signs to the data in cells **D5** through **D11**.

|    | А           | В       | С        | D       |  |  |
|----|-------------|---------|----------|---------|--|--|
| 1  |             |         |          |         |  |  |
| 2  | Expense Log |         |          |         |  |  |
| 3  |             |         |          |         |  |  |
| 4  | Date        | ltem    | Category | Amount  |  |  |
| 5  | 9/1/2015    | Coffee  | Food     | \$2.50  |  |  |
| 6  | 9/2/2015    | Paper   | Supplies | \$10.00 |  |  |
| 7  | 9/3/2015    | Markers | Supplies | \$20.00 |  |  |
| 8  | 9/4/2015    | Snack   |          | \$15.00 |  |  |
| 9  | 9/5/2015    | Coffee  | Food     | \$10.00 |  |  |
| 10 | 9/6/2015    | Paper   | Supplies | \$10.00 |  |  |
| 11 | 9/7/2015    | Ink     | Supplies | \$15.50 |  |  |
| 12 |             |         |          |         |  |  |